- 1- Download Cisco AnyConnect Secure Mobility Client https://bit.ly/ciscoanyconnectvpn
- 2- Install Cisco AnyConnect Secure Mobility Client on Windows 10 or Windows 11.
- 3- Open Cisco AnyConnect Secure Mobility Client and Press settings

| 10 | VPN:<br>Ready to connect. |         |     |
|----|---------------------------|---------|-----|
|    | 41.218.156.54             | Connect | 1.1 |

4- In settings Window, Preferences Tab, Uncheck "Block Connections to untrusted Servers".

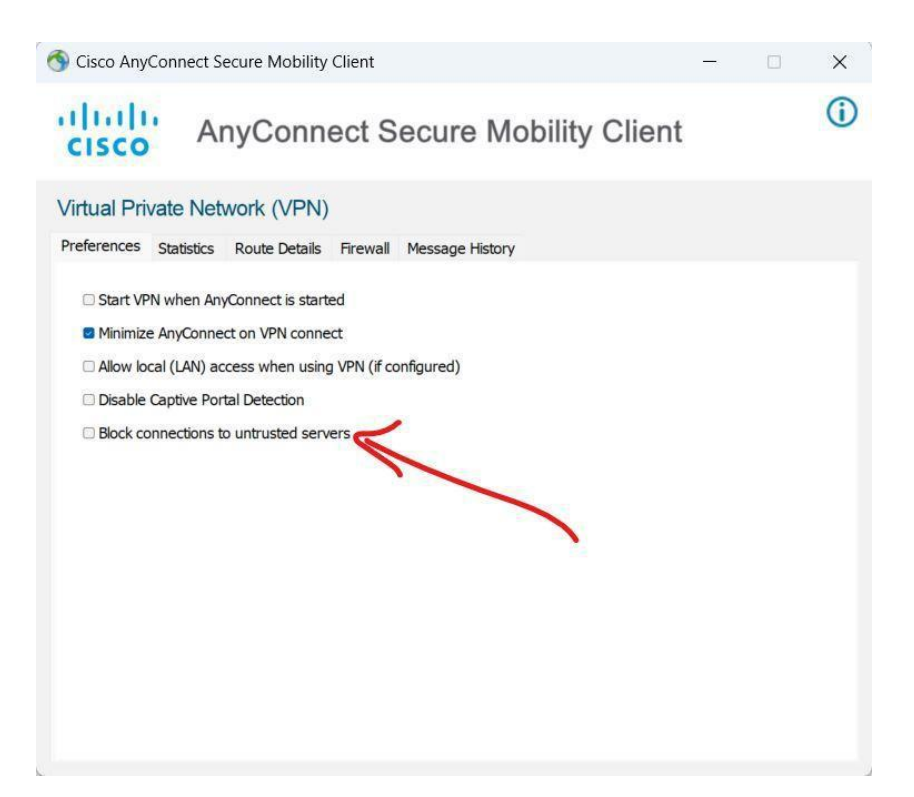

5- Close settings windows and in connection window enter Cisco VPN Server IP: 41.218.156.54.

| Cisco AnyConnect Secure Mobility Client |                                            | - | _ |         | ×               |
|-----------------------------------------|--------------------------------------------|---|---|---------|-----------------|
|                                         | VPN:<br>Ready to connect.<br>41.218.156.54 | ~ | ( | Connect |                 |
| <b>¢</b> (i)                            |                                            |   |   |         | uluilu<br>cisco |

- 6- Enter credentials provided by your IT team and click Connect
- 7- Once Connected Open browser and navigate to URL:

## https://ncwcomplaints.egcloud.gov.eg/antiviolence

| $\leftarrow \rightarrow C$ | 0 A https://ncwcomplaints.egcloud.gov.eg/antiviole | nce                        | ŝ | ${igodot}$ | ⊻ 🤩 | \$<br>0 4 | <b>ک</b> | ▲ = |
|----------------------------|----------------------------------------------------|----------------------------|---|------------|-----|-----------|----------|-----|
|                            |                                                    |                            |   |            |     |           |          |     |
|                            |                                                    |                            |   |            |     |           |          |     |
|                            |                                                    | المجلس القومي للمر أة      |   |            |     |           |          |     |
|                            |                                                    | ادخل بيقائلة لتسجيل الدخول |   |            |     |           |          |     |
|                            |                                                    | أسم المستخدم               |   |            |     |           |          |     |
|                            |                                                    | انخل ايميل المستخدم        |   |            |     |           |          |     |
|                            |                                                    | كلمة العرور                |   |            |     |           |          |     |
|                            |                                                    | النظَّى كلمةَ السر         |   |            |     |           |          |     |
|                            |                                                    | تسجل الدخول                |   |            |     |           |          |     |
|                            |                                                    | تغير كلمة المرور           |   |            |     |           |          |     |